## SONY.

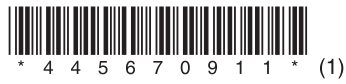

## Průvodce rychlým nastavením

(Poslech hudby prostřednictvím bezdrátových sítí)

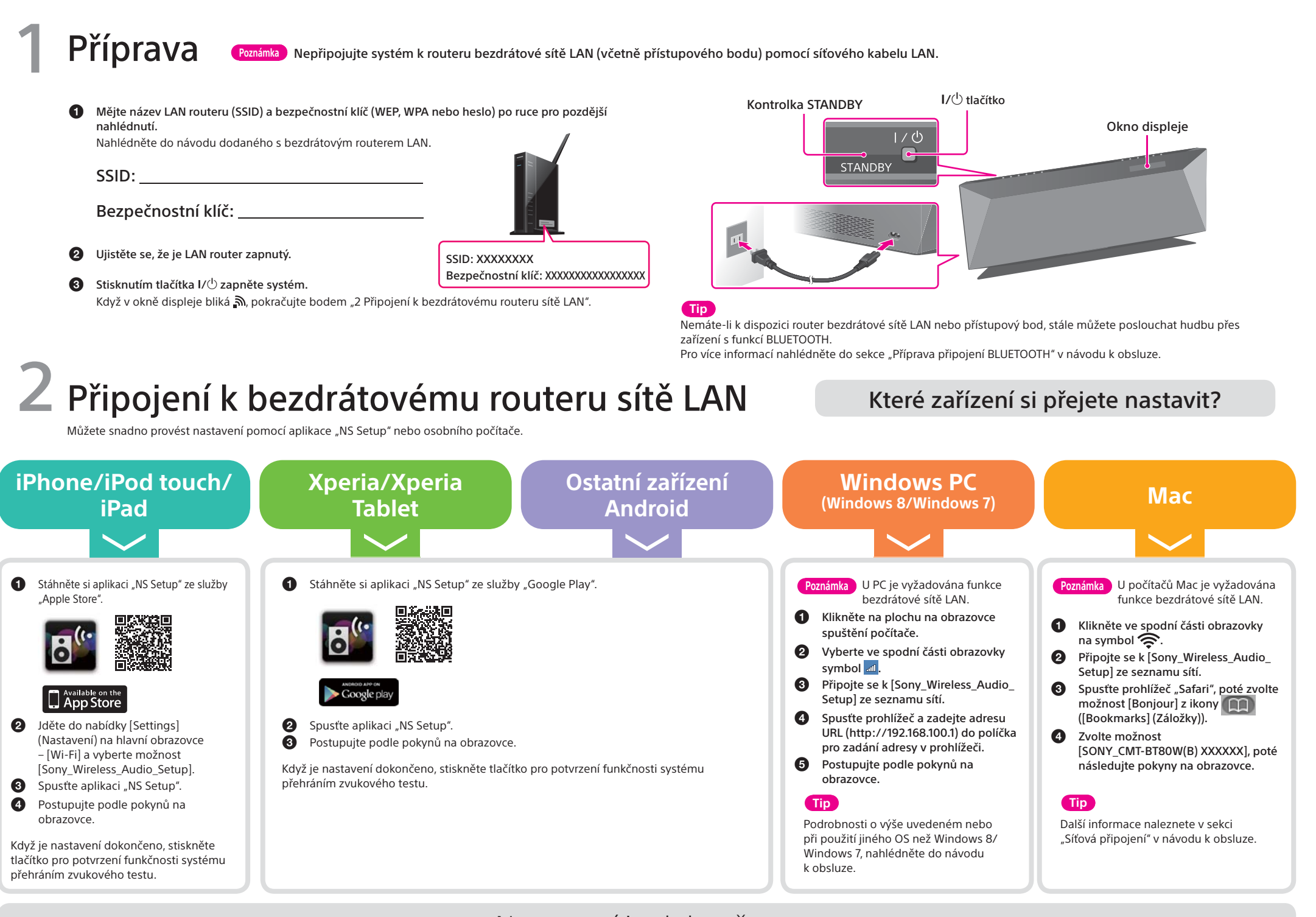

### Nastavení je dokončeno.

- Když bylo provedeno nastavení sítě pomocí jakéhokoliv výše zmíněného zařízení, můžete poslouchat hudbu s kterýmkoliv zařízením uvedeným v sekci "3 Přehrávání hudby" bez nutného opakování nestavení.
  - Při nastavení pomocí tlačítka WPS u přístupového bodu, nahlédněte na "Možnost 3: Metoda s použitím tlačítka WPS u přístupového bodu podporujícího WPS" v návodu k obsluze.

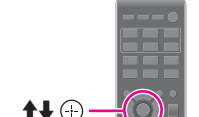

Vyskytne-li se problém

# OPTIONS

## B Přehrávání hudby

Poslouchání hudby na zařízení iPhone/ Poslech hudby na zařízeních Xperia/ Poslouchání hudby na

Co si přejete přehrát?

Poslouchání hudby na Poslo domácí síti prostřednic- na

#### Poslouchání hudby na Windows PC

systému pomocí následujícího postupu:

tlačítko 🕀

routeru LAN."

Když se na displeji objeví "OK", stiskněte (+).
Systém se automaticky vypne.
Stisknutím tlačítka I/<sup>(1)</sup> zapněte systém.

Nezobrazuje-li se [Sony\_Wireless\_Audio\_Setup], obnovte nastavení sítě na tomto

Ø Stisknutím tlačítka OPTIONS na dálkovém ovládání zobrazte nabídku nastavení.
Ø Opakovaným stisknutím tlačítek ↑/↓ vyberte možnost "NW RESET", poté stiskněte

Když 🔊 zabliká v okně displeje, vraťte se k bodu "2 Připojení k bezdrátovému

## Poslech hudby ze služby iTunes na

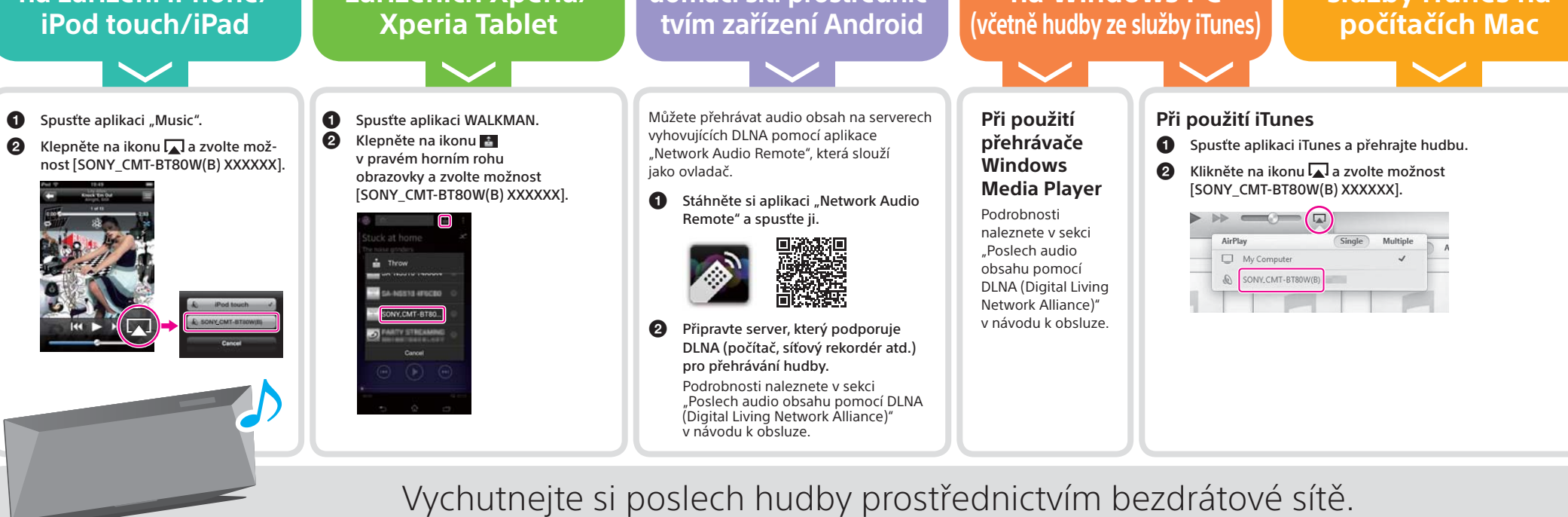